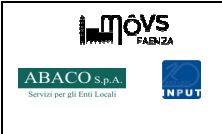

| Code:      | FAR002    |
|------------|-----------|
| Revisione: | 0-09/2014 |
| Pagina:    | 1 di 5    |

## Gestisci il tuo abbonamento comodamente online

Si comunica che, da oggi è possibile rinnovare l'abbonamento o effettuare il cambio targa anche online pagando con carte di credito appartenenti al Circuito Visa, Visa Electron e Mastercard.

Qui di seguito viene riportata la procedura per il **RINNOVO** e a seguire la procedura per il **CAMBIO TARGA**.

1) Collegati al sito web <u>www.movs.it</u>e, cliccando sul pulsante ACCEDI, verrai reindirizzato alla pagina dello Shop online dove potrai registrarti inserendo i dati richiesti

| <b>Registra</b><br>É gratis e t    | <b>iti</b><br>ti offre tanti servizi                                                       |                                                |
|------------------------------------|--------------------------------------------------------------------------------------------|------------------------------------------------|
| Email:                             | prova@prova.it                                                                             |                                                |
| Username:                          | utenteprova                                                                                |                                                |
| Password:                          | ••••••                                                                                     |                                                |
| Cliccando su F<br>l'Informativa si | EGISTRATI, accetti le Modalità di fruizi<br>ull'utilizzo dei dati, e l'utilizzo dei cookie | one della sosta e confermi di aver letto<br>s. |
|                                    | ITI                                                                                        |                                                |

- 2) L'attivazione dell'account verrà confermata da un' e-mail contenente il link per l'attivazione.
- 3) Inserire Username e Password scelti e cliccare su ENTRA

| EAENIZA<br>Portale permessi e autorizzazioni sosta                                                                                                    | utenteprova                                                          | •••••                                                                           | ENTRA                                  |
|----------------------------------------------------------------------------------------------------|----------------------------------------------------------------------|---------------------------------------------------------------------------------|----------------------------------------|
| Portale permessi e autorizzazioni sosta Benvenuto entile Utente, per accedere alle funzionalità di questo portale devi preventivamente gistrarti. ompletata la registrazione sarà possibile accedere ai Nostri servizi avanzati mediante inserimento di Username e Password. a registrazione è gratuita. | Registrati<br>É gratis e ti offr<br>Email:<br>Username:<br>Password: | Hai dimenticato la password?<br>e tanti servizi                                 | ,                                      |
| Per INFO o RICHIESTE scrivi a faenza@movs.it                                                                                                    | Cliccando su REGISTE<br>Informativa sulfutiliz<br>REGISTRATI         | ATI, accetti le Modalità di fruizione<br>co dei dati, e l'utilizzo dei cookies. | e della sosta e confermi di aver letto |

4) Occorrerà abbinare l'anagrafica scegliendo se trattasi di utente Privato o Ente/Azienda e inserendo il codice fiscale o la partita iva.

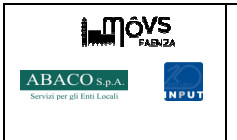

| Code:      | FAR002    |
|------------|-----------|
| Revisione: | 0-09/2014 |
| Pagina:    | 2 di 5    |

## **OPZIONE RINNOVO**

A) Si avrà poi accesso alla schermata HOME dove sono indicati tutti gli abbonamenti attivi

| ELENCO PERMESS | <u>il</u>  |           |         |              |               |         |              |          |
|----------------|------------|-----------|---------|--------------|---------------|---------|--------------|----------|
|                |            |           | F       | ILTRO DI VIS | SUALIZZAZIONE |         |              |          |
| Valido dal:    |            | al:       |         | CERCA        |               |         |              |          |
|                |            |           |         | ELENCO       | PERMESSI      |         |              |          |
| TIPO           | VALIDO DAL | VALIDO AL | TARGHE  | STATO        | CODICE        | RINNOVO | CAMBIO TARGA | STAMPE   |
| PARK ORDINARIO | 01/09/14   | 30/09/14  | PP123PP | PAGATO       | 0000853       | RINNOVA | TARGA        | STAMPA - |
|                |            |           |         |              |               |         |              |          |

B) Per rinnovare l'abbonamento cliccare su RINNOVA

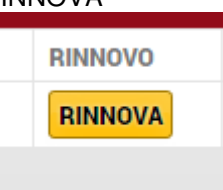

C) Si aprirà la schermata di rinnovo dove occorrerà scegliere il frazionamento (mensile, bimestrale, trimestrale, semestrale, annuale) e cliccare su RINNOVA

| icordiamo che occorre disporre di una star<br>FRMESSO e della RICEVUTA DI PAGAMEN                                                                                                    | mpante per poter procedere, una volta effettuato il pagamento, alla stampa del<br>ITO                                                                                                    |
|----------------------------------------------------------------------------------------------------|----------------------------------------------------------------------------------------------------|
|                                                                                                    |                                                                                                    |
| ICHIARAZIONE SOSTITUTIVA ATTO DI NOT<br>sottoscritto si dichiara consapevole che, ir<br>uanto prescritto dall'art. 76 del succitato D<br>eridicità del contenuto di taluna delle dichia<br>manato sulla base della dichiarazione non | <b>FORIETA'</b> (ART. 47 d.p.r. 445 DEL 28.12.2000)<br>n caso di dichiarazione mendace, sarà punito ai sensi del Codice Penale second<br>).P.R. 445/2000 e che, inoltre, qualora dal controllo effettuato emerga la non<br>arazioni rese, decadrà dai benefici conseguiti al provvedimento eventualmente<br>veritiera (art. 75 D.P.R. 445/2000). |
|                                                                                                    | DETTAGLIO RINNOVO                                                                                                    |
|                                                                                                    |                                                                                                    |
|                                                                                                    | Targhe: PP123PP                                                                                                    |
|                                                                                                    | Valido dal: 01/10/2014                                                                                                    |
|                                                                                                    | Durata: Seleziona                                                                                                    |
|                                                                                                    | Valido al:                                                                                                    |
|                                                                                                    | Importo:                                                                                                    |
|                                                                                                    |                                                                                                    |
|                                                                                                    | ANNULLA RINNOVA                                                                                                    |
|                                                                                                    |                                                                                                    |
|                                                                                                    | Targhe: PP123PP                                                                                                    |
|                                                                                                    | Valido dal: 01/10/2014                                                                                                    |
|                                                                                                    | Durata:                                                                                                    |
|                                                                                                    | Valido al:                                                                                                    |
|                                                                                                    | Importo: Mensile                                                                                                    |
|                                                                                                    | Trimestrale                                                                                                    |
|                                                                                                    | Semestrale                                                                                                    |
|                                                                                                    |                                                                                                    |

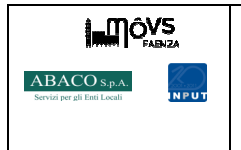

| Code:      | FAR002    |
|------------|-----------|
| Revisione: | 0-09/2014 |
| Pagina:    | 3 di 5    |

D) A questo punto all'interno del carrello è presente l'abbonamento per il quale è stato richiesto il rinnovo e per il quale occorre ora procedere con il pagamento cliccando su PAGA ACQUISTO

| CARRE  | LLO ACQUISTI         |                      |                      |                                                                                                    |                                                                                                    |
|--------|----------------------|----------------------|----------------------|----------------------------------------------------------------------------------------------------|----------------------------------------------------------------------------------------------------|
|        |                      |                      | CARRELLO             |                                                                                                    |                                                                                                    |
| PRODOT | по                   | VALIDO DAL           | VALIDO AL            | IMPORTO                                                                                                    |                                                                                                    |
|        | PARK ORDINARIO       | 01/10/14             | 29/03/15             | € 170,00                                                                                                    | ELIMINA                                                                                                    |
|        |                      |                      |                      |                                                                                                    |                                                                                                    |
|        |                      |                      |                      |                                                                                                    |                                                                                                    |
|        |                      |                      |                      |                                                                                                    | IMPORTO TOTALE. € 170,00                                                                                                    |
| -      |                      |                      |                      |                                                                                                    |                                                                                                    |
|        | CONTINUA LO SHOPPING |                      | SVUOTA IL CARRELLO   |                                                                                                    | PAGA ACQUISTO                                                                                                    |
|        |                      |                      |                      |                                                                                                    |                                                                                                    |
|        | PRODOT               | CONTINUA LO SHOPPING | CONTINUA LO SHOPPING | CARRELLO ACQUISTI  CARRELLO  CARRELLO  CARRELLO  PRODOTTO VALIDO DAL VALIDO AL 29/03/15  CONTINUA LO SHOPPING SVUOTA IL CARRELLO  SVUOTA IL CARRELLO | CARRELLO ACQUISTI  CARRELLO  CARRELLO  CARRELL |

E) Si verrà poi indirizzati al sito web di CartaSi Contra di credito del Circuito Visa, Visa Electron e Mastercard.

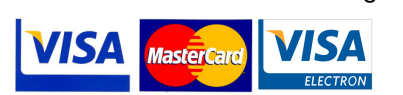

F) Una volta eseguito il pagamento si dovrà procedere con la STAMPA dell'abbonamento e della ricevuta cliccando su STAMPA dalla propria HOME PAGE.

| STAMPE |   |
|--------|---|
| STAMPA | • |

## **OPERAZIONE DI CAMBIO TARGA**

A1) Dopo essersi autenticati si avrà poi accesso alla schermata HOME dove sono indicati gli abbonamenti attivi

| LENCO PERMESS  | 1          |           |         |             |              |         |              |          |
|----------------|------------|-----------|---------|-------------|--------------|---------|--------------|----------|
|                |            |           | FI      | LTRO DI VIS | UALIZZAZIONE |         |              |          |
| Valido dal:    |            | al:       |         | CERCA       |              |         |              |          |
|                |            |           |         |             |              |         |              |          |
|                |            |           |         | ELENCO      | PERMESSI     |         |              |          |
| TIPO           | VALIDO DAL | VALIDO AL | TARGHE  | STATO       | CODICE       | RINNOVO | CAMBIO TARGA | STAMPE   |
| PARK ORDINARIO | 01/09/14   | 30/09/14  | PP123PP | PAGATO      | 0000853      | RINNOVA | TARGA        | STAMPA - |
|                |            |           |         |             |              |         |              |          |
|                |            |           |         |             |              |         |              |          |

B2) Per cambiare targa cliccare su TARGA

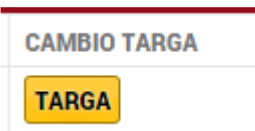

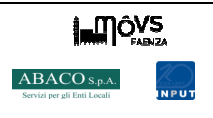

C3) Si aprirà la schermata per il cambio targa dove occorrerà indicare la NUOVA TARGA, la potenza in KW (riportato sul libretto alla voce P.2) e indicare l'alimentazione (Benzina, Diesel, Metano, GPL, Ibrida)

| CAMBIO TARGHE - ABBONAMENTO N.                                                                                                    |
|----------------------------------------------------------------------------------------------------|
| Ricordiamo che occorre disporre di una stampante per poter procedere, una volta effettuato il pagamento, alla stampa del PERMESSO e della RICEVUTA DI PAGAMENTO.                                                                                                    |
| <b>DICHIARAZIONE SOSTITUTIVA ATTO DI NOTORIETA'</b> (ART. 47 d.p.r. 445 DEL 28.12.2000)<br>Il sottoscritto si dichiara consapevole che, in caso di dichiarazione mendace, sarà punito ai sensi del Codice Penale secondo<br>quanto prescritto dall'art. 76 del succitato D.P.R. 445/2000 e che, inoltre, qualora dal controllo effettuato emerga la non<br>veridicità del contenuto di taluna delle dichiarazioni rese, decadrà dai benefici conseguiti al provvedimento eventualmente<br>emanato sulla base della dichiarazione non veritiera (art. 75 D.P.R. 445/2000). |
| CAMBIO TARGHE                                                                                                    |
| Tipo Veicolo: Autoveicolo<br>Targa: AA111AA<br>Potenza (KW): 50<br>Alimentazione: GPL                                                                                                    |
| Corrispettivo per la variazione € 5,00                                                                                                    |

D4) Occorrerà allegare la documentazione necessaria. Quella evidenziata con (\*) è da ritenersi obbligatoria. Poi cliccare su CONFERMA

| * libretto auto fronte/retro              | Scegli file Nessun file selezionato |
|-------------------------------------------|-------------------------------------|
| lichiarazione datore lavoro/contratto     | Scegli file Nessun file selezionato |
| ocumento di identità del datore di lavoro | Scegli file Nessun file selezionato |
| ontratto di noleggio/leasing              | Scegli file Nessun file selezionato |
| I documenti segnati d                     | con (*) sono obbligatori.           |

ANNULLA CONFERMA

E5) Se necessario, si dovrà attendere, la validazione da parte degli operatori, prima di procedere al pagamento. Nel caso comparirà un apposito messaggio informativo. Altrimenti si potrà immediatamente procedere all'acquisto cliccando sul CARRELLO.

| RICHIESTA DI CAMBIO TARGA    | A EFFETTUAT | A CORRETTA | MENTE, AT | TENDERE LA    | CONFERMA DA PART | E DEL BACK | OFFICE       |        |
|------------------------------|-------------|------------|-----------|---------------|------------------|------------|--------------|--------|
| nessi e autorizzazioni sosta |             |            |           |               |                  |            |              |        |
| ELENCO PERMESSI              |             |            |           |               |                  |            |              |        |
|                              |             |            | FILTRO D  | I VISUALIZZAZ | IONE             |            |              |        |
| Valido dal:                  | al:         |            | CER(      | CA            |                  |            |              |        |
|                              |             |            | ELE       | ICO PERMESS   | 1                |            |              |        |
| TIPO                         | VALIDO DAL  | VALIDO AL  | TARGHE    | STATO         | CODICE           | RINNOVO    | CAMBIO TARGA | STAMPE |
| PARK & PASS RESIDENTE        | 01/10/14    | 30/09/15   | AA111AA   | RICHIESTO     | RM002768         |            |              |        |

| ABACO S.p.A.<br>Servizi per gli Enti Locali |  |  |  |  |
|---------------------------------------------|--|--|--|--|

F6) A validazione ultimata, accedendo al proprio profilo, nella HOME sarà visualizzato un AVVISO INFORMATIVO nel quale l'abbonato è invitato a concludere la procedura di CAMBIO TARGA mediante il pagamento del corrispettivo previsto.

| HOME                         |                                                                                                    |
|------------------------------|----------------------------------------------------------------------------------------------------|
|                              | BACHECA ATTIVITÁ                                                                                                    |
| O 01/10/2014                 | PRODOTTI IN ATTESA DI PAGAMENTO                                                                                         |
| Nel tuo carrello ci sono alc | uni prodotti che hai acquistato o richiesto che sono in attesa di pagamento, premi per andare direttamente al carrello. |

## G7) Nel carrello occorrerà cliccare su PAGA ACQUISTO

| ARRELLO ACQUISTI      |            |                    |         |                              |
|-----------------------|------------|--------------------|---------|------------------------------|
|                       | CA         | RRELLO             |         |                              |
| PRODOTTO              | VALIDO DAL | VALIDO AL          | IMPORTO |                              |
| PARK & PASS RESIDENTE | 01/10/14   | 30/09/15           | € 5,00  | ELIMINA                      |
|                       |            |                    |         | IMPORTO TOTALE: <b>€ 5,0</b> |
| CONTINUA LO SHOPPING  |            | SVUOTA IL CARRELLO |         | PAGA ACQUISTO                |
|                       |            |                    |         |                              |

H8) Si verrà poi indirizzati al sito web di CartaSi POY dove dovranno essere inseriti gli estremi della carta di credito del Circuito Visa, Visa Electron e Mastercard.

19) Una volta eseguito il pagamento si dovrà procedere con la STAMPA dell'abbonamento e della ricevuta cliccando su STAMPA dalla propria HOME PAGE.

| STAMPE |   |
|--------|---|
| STAMPA | • |